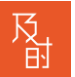

# 及时会 SDK 和 API 集成开发简易手册

#### 1、获取开发账号, KEY

由我方提供试用账号密码, SDK Key、SDK Secret、API Key、API Secret 后台登录地址 <u>https://meeting.jishicloud.com</u> sdk 集成的 domain 地址 <u>https://meeting.jishicloud.com</u> api 域名地址 https://meeting.jishicloud.com/v2/

### 2、技术支持

合作双方可以建立 QQ, 微信对接群随时提供支持, 在线视频会议或电话支持

#### 3、SDK 下载地址

参考文档: https://devdocs.zoom.us/docs

SDK 百度网盘下载地址 链接: https://pan.baidu.com/s/1ZbZXx27FoGDmbb7axo41cA 提取码: uz3k

SDK 更新说名: https://marketplace.zoom.us/docs/changelog

#### 4、在线手册

API

https://marketplace.zoom.us/docs/api-reference/introduction 详细接口地址 https://marketplace.zoom.us/docs/api-reference/zoom-api/methods/

webhook(即后合 api 设置的推送消息)的需要参考 https://zoom.github.io/apiv1/#webhooks

调用的时候手册中的域名要换成 <u>https://meeting.jishicloud.com/v2/</u>

北京市朝阳区广顺南大街 10 号东煌(SONY)大厦 23 层

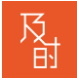

SDK

https://marketplace.zoom.us/docs/sdk

### 5、开启集成操作

#### 域名地址 <u>https://meeting.jishicloud.com/v2/</u> 不要用 API 在线手册上的域名

1) 登录管理后台点击菜单 🔡 应用 🎧 swoole\_http\_clien... 🧧 SSO 入门 – Zoom... 🧧 Configuring Zoo... 🧿 zoom sso with okta 🤒 [徽信支付] 普通... 管理员 及时会 针对开发人员 返回及时会 > 用户管理 > 会议室管理 > 账户管理 为您的应用程序添加视频、 语音和屏幕共享功能 ~ 高级 及时会 REST API、台式机SDK和MobileRTC<sup>TM</sup>堆栈 面向开发人员的及时会 H.323/SIP会议室连接器 会议连接器 品牌化 安全 秉登点单 开始 *{…}* **REST API** SDK堆栈 点击"REST API" 2) 凭证 测试

及时会开放REST接口,以支持开发人员和解决方案提供者管理会议、用户、记录和设置,并获得使用报告。 ;以用于创建自己的门户网站,以提供前端及时会服务,并作为终端用户的登录点。

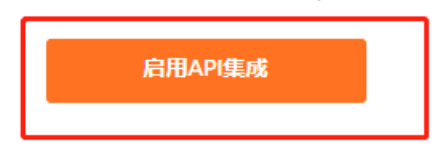

3) 点击"启用 API 集成"按钮

北京市朝阳区广顺南大街 10 号东煌(SONY)大厦 23 层

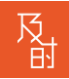

| 凭证     | 测试                                                                                                    |        |
|--------|----------------------------------------------------------------------------------------------------|--------|
| API密钥: | and the second second s |        |
| API机密: |                                                                                                    |        |
|        | 禁用API集成                                                                                                    |        |
|        |                                                                                                    |        |
|        |                                                                                                    | 后用推送通知 |

API 密钥就是 api key, API 机密就是 api secret (注意不要使用页面上的测试 API 功能, 不支持 V1 测试接口)

4) 点击上图的"启用推送通知"(如果需要获取会议开启,结束,加会的通知)

| 谷田大学、 日本の日本の日本の日本の日本の日本の日本の日本の日本の日本の日本の日本の日本の日 |                           |        |
|------------------------------------------------|---------------------------|--------|
| 凭证 测试                                          |                           |        |
|                                                | API處钥:                    |        |
|                                                | API机密: 显示 重新生成<br>禁用API集成 |        |
|                                                |                           |        |
|                                                | 推送通知URL:                  |        |
|                                                | HTTP验证用户名:                | )      |
|                                                | HTTP验证密码: 显示              |        |
|                                                | 保存                        | 禁用推送通知 |

设置接收推送的 url 地址,及自定义的用户名密码即可收到 json 数据通知

## 6、开启 SDK 集成操作

sdk 中的 domain 地址需要改为 <u>https://meeting.jishicloud.com</u>

1) 登录管理后台点击菜单"SDK 堆栈"

北京市朝阳区广顺南大街 10 号东煌(SONY)大厦 23 层

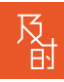

2)

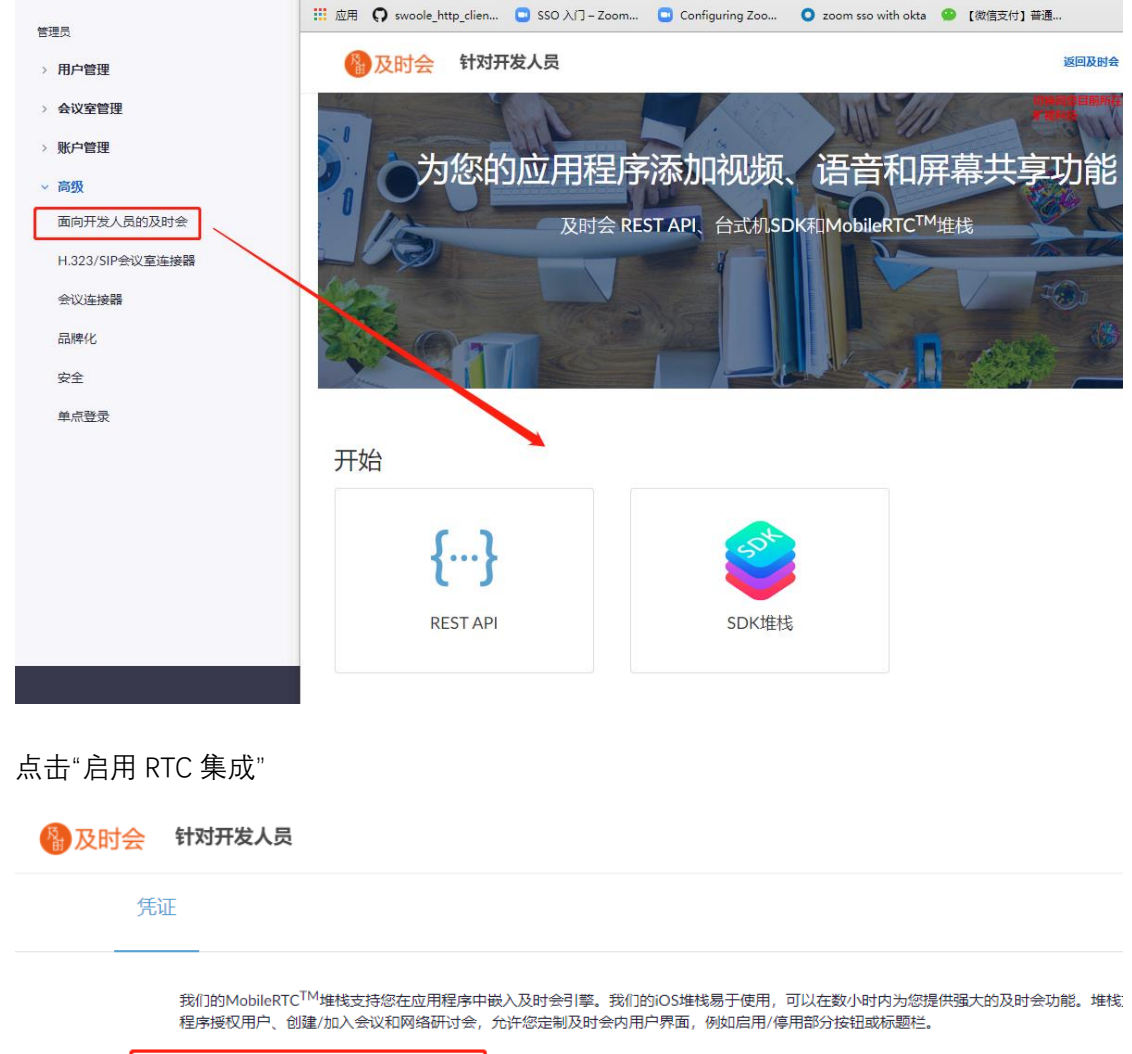

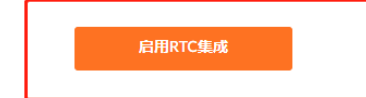

#### 3) 获取 SDK KEY 及 SECRET

| 凭证 |                         |  |
|----|-------------------------|--|
|    | APP密钥:                  |  |
|    | APP机密: ******** 显示 重新生成 |  |
|    | 禁用RTC集成                 |  |

北京市朝阳区广顺南大街 10 号东煌(SONY)大厦 23 层